## ISTRUZIONI PER FAMIGLIE CREARE UN ACCOUNT GOOGLE E ISCRIVERSI AL CORSO PON

| Crea Il tuo Ad                                                                        | ccount Google |        |                                                               |
|---------------------------------------------------------------------------------------|---------------|--------|---------------------------------------------------------------|
| Nome                                                                                  | Cognome       |        |                                                               |
| Nome utente                                                                           | @gmail.com    |        |                                                               |
| Puoi utilizzare lettere, nun<br>Password                                              | Conferma      | B      | 029                                                           |
| Usa almeno otto caratteri formati da una combinazione di<br>lettere, numeri e simboli |               |        | Un solo account. Tutto il mondo<br>Google a tua disposizione. |
| Accedi                                                                                |               | Avanti |                                                               |

quindi cliccare sui quadratini

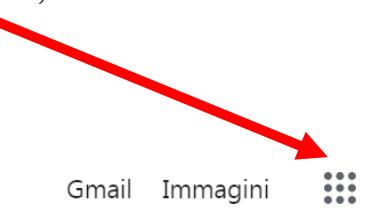

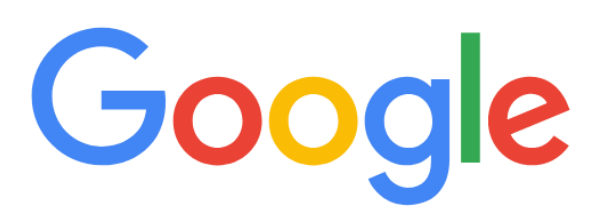

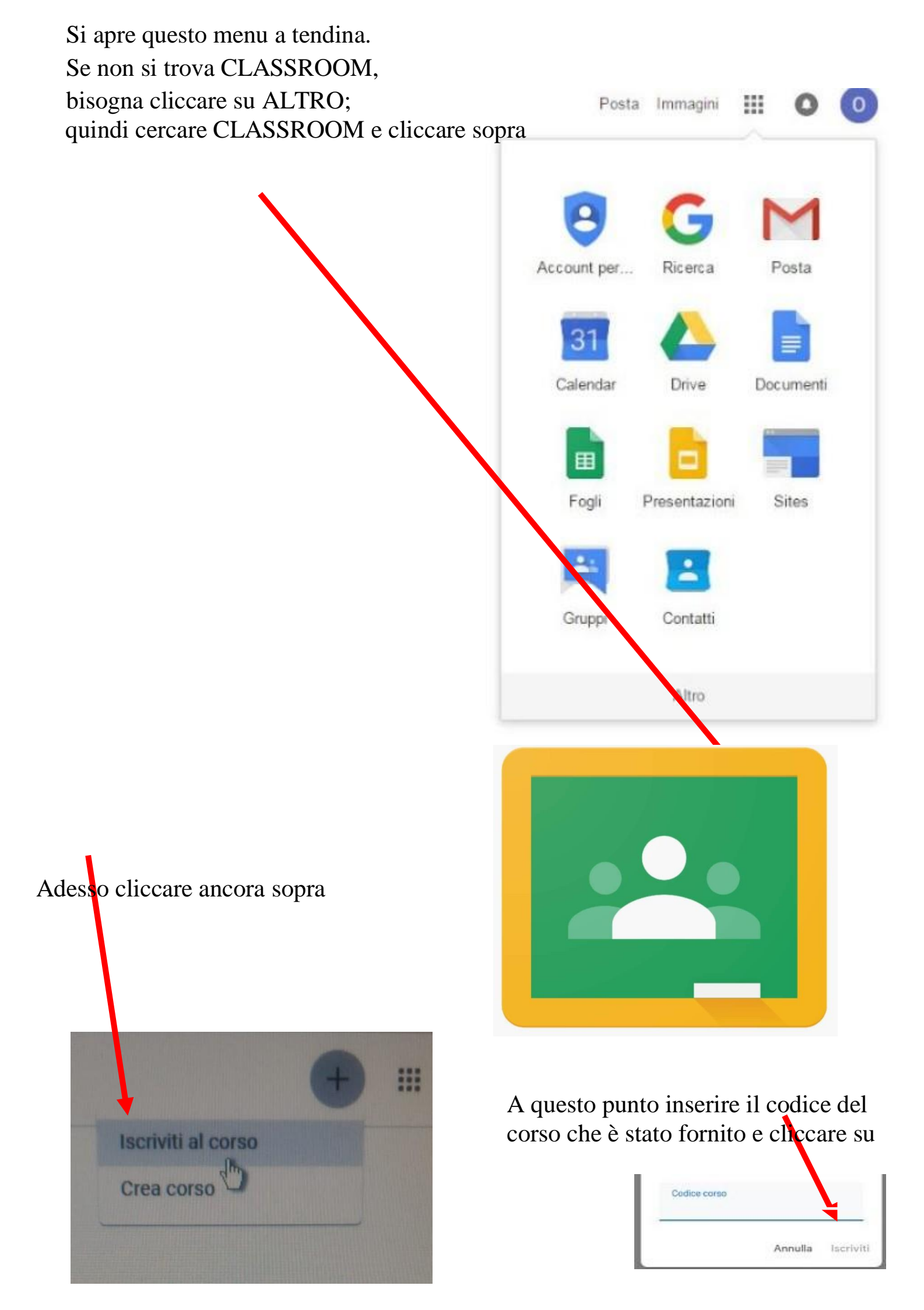